## **KellyDown Tips**

Periodic tips to help you use KellyDown more effectively

## **KellyDown and OneDrive**

During Windows 10 and Windows 11 setup, you will have seen a **Back up your files with OneDrive** screen telling you about the benefits of saving your files to OneDrive. (Before July 2019, the screen said, **Protect your files with OneDrive**.) If you clicked **Next**, you set up **OneDrive** as your default save location. If you clicked the **Only save files to this PC** option, you set up your PC as the default save location.

Whether you save by default to your computer or to OneDrive, all your files are available on your PC. The OneDrive app built in to Windows 10 synchronizes your files between OneDrive and your computer, so they're backed up, protected, and available on any device. You can use Files On-Demand to free up space or to make sure files or folders are always available on your device, even when you're offline.

While it is always a good idea to regularly back up your files, there are certain files, including the KellyDown database files that are not suitable for use with OneDrive. This is because these files are continually accessed by the application and each time they are created, deleted or updated, they are backed up to the OneDrive cloud. For example, to speed up execution, KellyDown creates several temporary files when performing an anti-collision scan. Uploading these files to the OneDrive cloud simply consumes bandwidth with no benefit. The KellyDown database files themselves may be accessed quite frequently during operation and uploading the database to the OneDrive cloud seriously impacts the performance of the application and may even cause accessibility problems.

It is therefore <u>strongly recommended</u> that you do not store the KellyDown database in the **OneDrive** folder on your computer. Instead, you should back up the KellyDown database to the **OneDrive** folder at regular intervals.

**Note**: this also applies to DropBox folders. It is <u>strongly recommended</u> that you not store the KellyDown database in a DropBox folder.

If you used the **Back up your files with OneDrive** option when you prepared your computer, you should change the location of the **Documents** folder so it is no longer under the **OneDrive** folder.

To do this, open Windows File Explorer and type in *shell:UsersFilesFolder* into the address bar and press Enter.

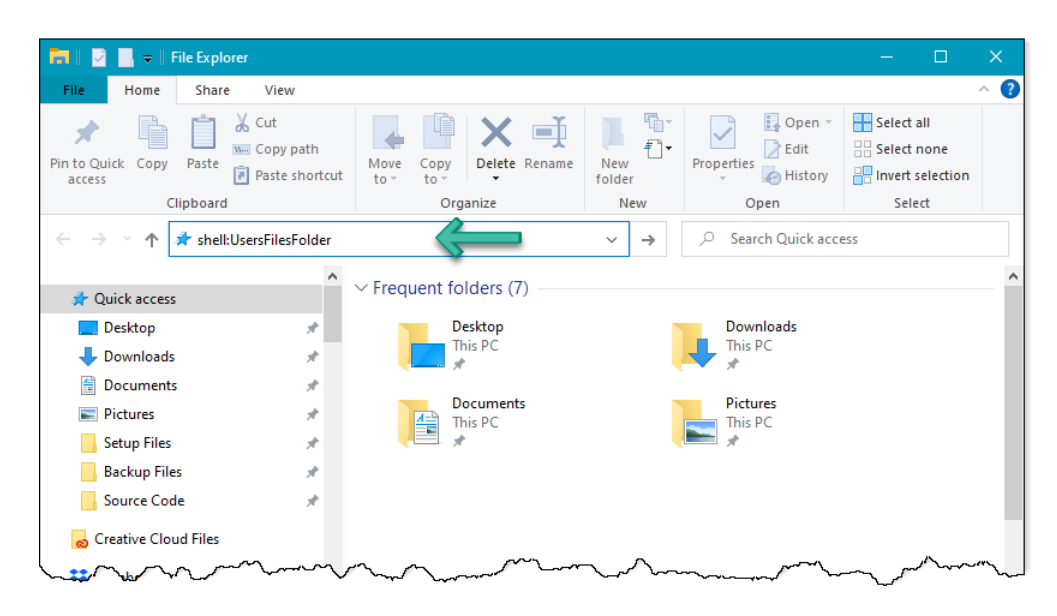

Next right click on the Documents folder icon and select Properties.

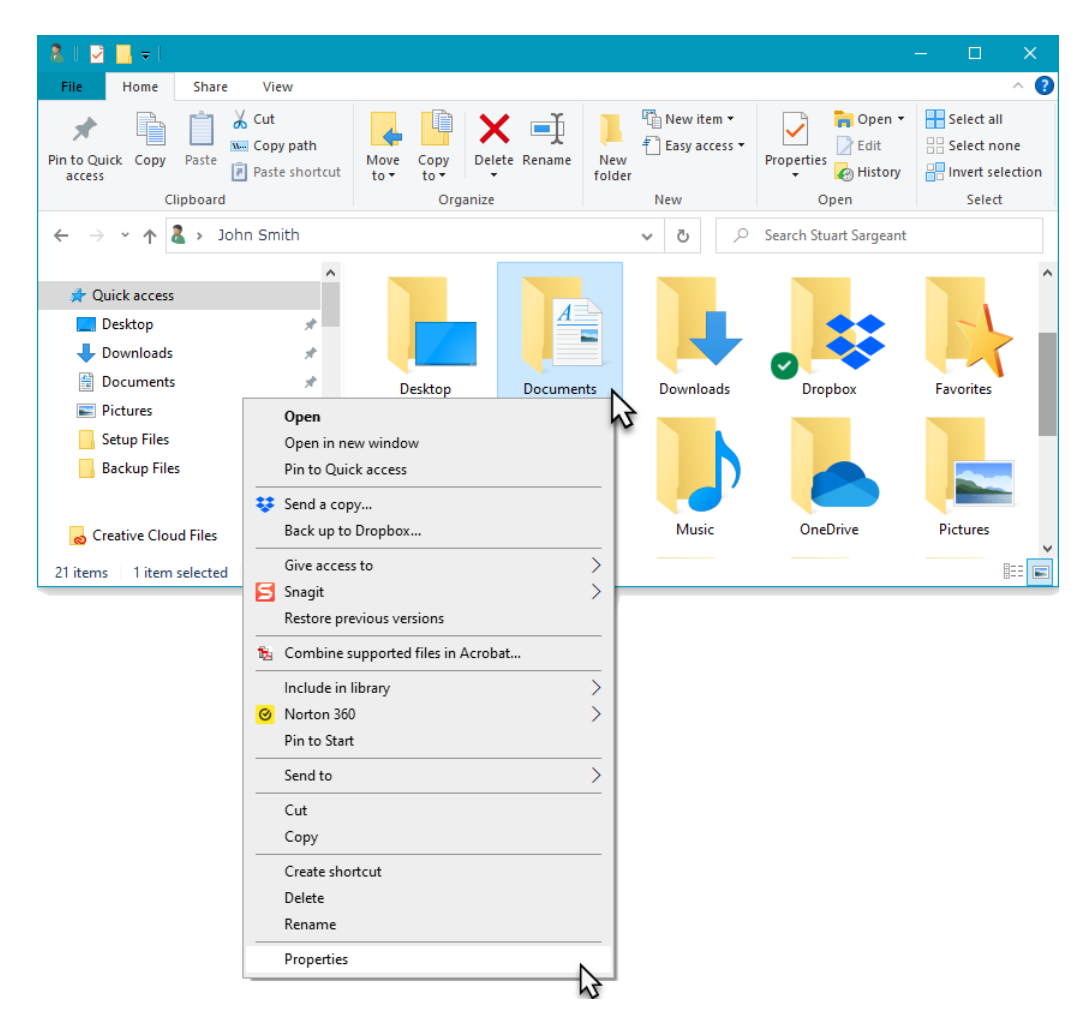

Click on the **Location** tab and click on the **Restore Default** button. This will move the **Documents** folder from the **OneDrive** folder to its default location (i.e. move the location of your **Documents** folder from *C:\Users\Owner\OneDrive\Documents* to *C:\Users\Owner\Documents*).

| 🗧 Documents Pro                                                                                                    | perties                 | ×           | 🖺 Docu                                                                                                    | ments Proper   | ties              |             | × |
|----------------------------------------------------------------------------------------------------|-------------------------|-------------|----------------------------------------------------------------------------------------------------|----------------|-------------------|-------------|---|
| General                                                                                                    | Sharing                 | Security    | Ge                                                                                                    | eneral         | Sharing           | Security    |   |
| Location                                                                                                    | Previous Versions       | Customize   | Loca                                                                                                    | tion           | Previous Versions | Customize   |   |
| Files in the Documents folder are stored in the target location below.<br>You can change where files in this folder are stored to another place on this hard drive, another drive, or another |                         | Fi lo       | Files in the Documents folder are stored in the target location below.<br>You can change where files in this folder are stored to another place on this hard drive, another drive, or another |                |                   |             |   |
| computer on                                                                                                    | your network.           |             |                                                                                                    | omputer on you | ir network.       |             | , |
| C:\Users\O                                                                                                    | wner\OneDrive\Documents |             |                                                                                                    | C:\Users\Owne  | r\Documents       |             |   |
| Restore De                                                                                                    | fault Move              | Find Target | Y 1                                                                                                    | Restore Defau  | lt Move           | Find Target |   |
|                                                                                                    |                         |             |                                                                                                    |                |                   |             |   |
| OK Cancel Apply                                                                                                    |                         |             |                                                                                                    | OK Can         | cel Apply         |             |   |

Click **OK** to save the changes.

**Note**: If an error message tells you **The folder can't be moved here**, see the alternative solution at the end of this document.

Next, create a new folder in the **OneDrive** folder named **KellyDown Backup Files**.

| 🗢   🛃 📙 🗕   OneDrive                                                                                                    |                        |               |                 | - C                       | ×          |
|----------------------------------------------------------------------------------------------------|------------------------|---------------|-----------------|---------------------------|------------|
| File Home Share View                                                                                                    |                        |               |                 |                           | ~ <b>?</b> |
| Image: Application of the state of the state of the | Move Copy<br>to v to v | New<br>folder | Properties      | Select all<br>Select none |            |
| Clipboard                                                                                                    | Organize               | New           | Open            | Select                    |            |
| $\leftarrow$ $\rightarrow$ $\checkmark$ $\uparrow$ $\bigcirc$ $\rightarrow$ OneDrive $\rightarrow$                                                                                                    |                        |               |                 | ✓ C Search One            | Drive 🔎    |
| 🗸 🌰 OneDrive                                                                                                    | Name                   | Sta           | atus Date modif | ied Type                  |            |
| > Attachments                                                                                                    | Attachments            | 0             | 18/11/2018      | 18:53 File folder         |            |
| > KellyDown Backup Files                                                                                                    | KellyDown Backup Files | 0             | 05/03/2020      | 11:05 File folder         |            |
| > KellyDown Link Files                                                                                                    | KellyDown Link Files   | ٥             | 08/01/2019      | 13:28 File folder         |            |
|                                                                                                    | 📊 OneDrive Documents   | 0             | 28/08/2019      | 13:13 File folder         |            |
|                                                                                                    | hotos                  | $\odot$       | R 16/06/2019    | 16:02 File folder         |            |
| > Photos                                                                                                    | - Pictures             | 0             | 30/12/2019      | 10:32 File folder         |            |
| > Pictures                                                                                                    | - Private              | 0             | 31/01/2020      | 16:08 File folder         |            |
| > Private                                                                                                    | 📊 TV Theme Music       | 0             | 22/05/2019      | 16:04 File folder         |            |
| > TV Theme Music                                                                                                    |                        | 0             | R 22/01/2019    | 14:57 File folder         |            |
| > Videos                                                                                                    | Personal Vault         | Ø             | 25/02/2020      | 07:42 Shortcut            |            |
| 🗸 💻 This PC                                                                                                    |                        |               |                 |                           |            |
| > 🧊 3D Objects                                                                                                    |                        |               |                 |                           |            |
| > 📃 Desktop                                                                                                    |                        |               |                 |                           |            |
| > 🖆 Documents 🗸 🗸                                                                                                    |                        |               |                 |                           | >          |
| 10 items   1 item selected   Available on this device                                                                                                    |                        |               |                 |                           |            |

Now open KellyDown and if the current database isn't already selected, use the **Locate Database** button to locate it in the **Documents\KellyDown Documents\Example Database** folder.

| User Login |                                                                                                    |
|------------|----------------------------------------------------------------------------------------------------|
|            | Database       Example Project Database       User name       C:\Users\Owner\Documents\KellyDown Documents\Example Database\KDProjects.accd |
|            | Admin V<br>Password                                                                                                    |
|            | OK Cancel                                                                                                    |

Once KellyDown opens, use **Administration**, **Backup Database** and locate the **KellyDown Backup Files** folder you created in the **OneDrive** folder. Then click on the **Save** button to save a backup of the current database to the **OneDrive** folder.

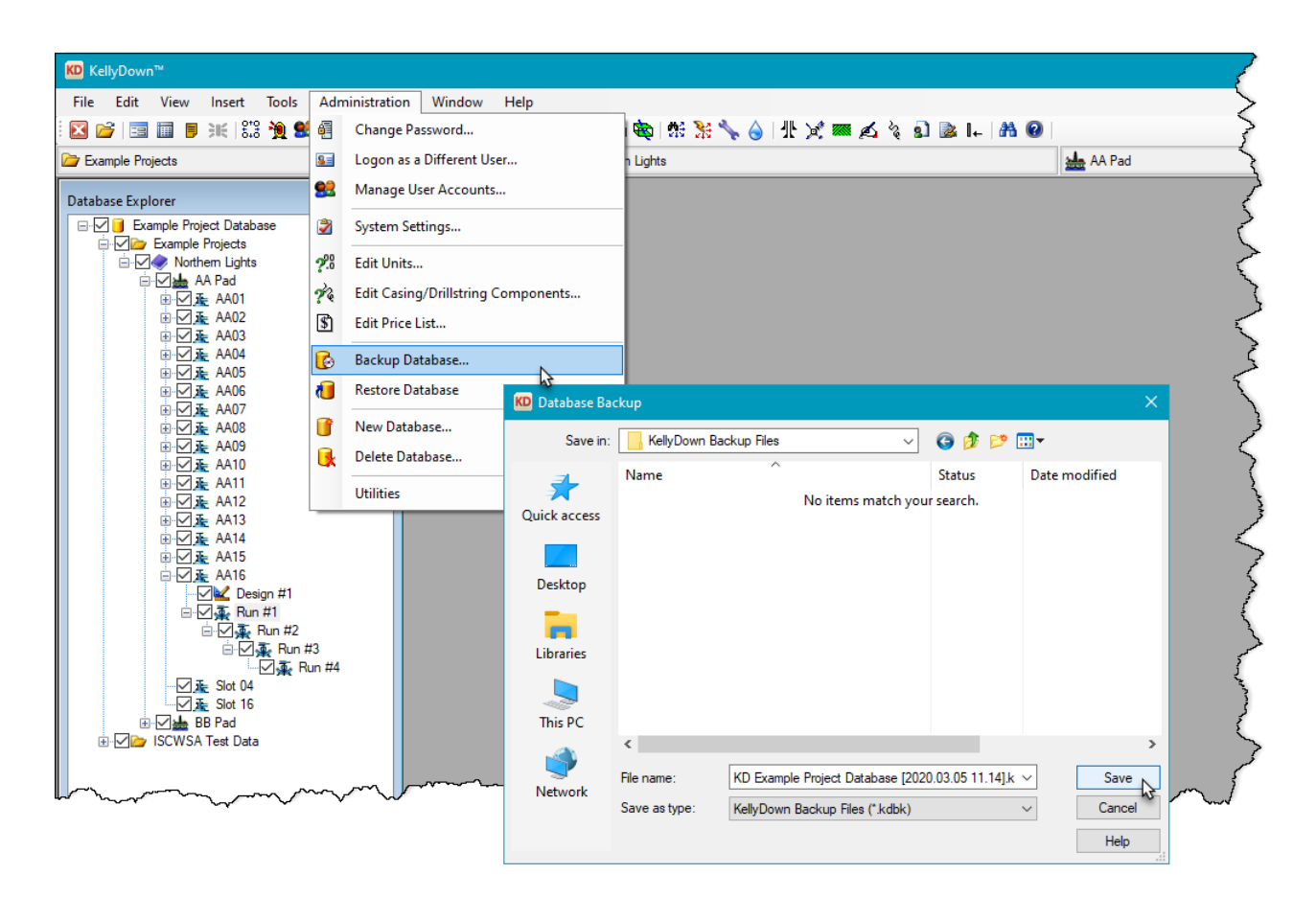

Whenever you exit KellyDown in the future and answer **Yes** when prompted to **perform a backup of the database**, a new backup is saved to the same location in the **OneDrive** folder and therefore also to the cloud.

| KellyDowr | n 3.07.12.03                                                     | $\times$ |
|-----------|------------------------------------------------------------------|----------|
| ?         | Do you wish to perform a backup of the database before you exit? |          |
|           | Yes No                                                           |          |

## **Alternate Solution**

writing.

Do you wish to continue?

Yes 😽

No

If Windows won't allow you to move the whole Documents folder from the OneDrive folder, use the **Administration**, **Utilities**, **Move KellyDown Documents Folder** menu in KellyDown to move just the KellyDown Documents folder to a different location.

| KD KellyDown™ (Admin)                                                                                                    |                                                                                                    |                                                                                                    |
|----------------------------------------------------------------------------------------------------|----------------------------------------------------------------------------------------------------|----------------------------------------------------------------------------------------------------|
| File Edit View Insert Tools                                                                                                    | Administration Window Help                                                                                                    |                                                                                                    |
| 🖂 💕   🖀 🗐 🍺 💥   🎎 🎘 😫                                                                                                    | 🛿 🧃 Change Password                                                                                                    | 🔯   🕸 🚼 📏 🍐 🔤   11: 🗶 🛲 🖍 🖄 🚯 💁 🖬   11: 🖉   🚽 🧨                                                                                                    |
| ➢ Example Projects                                                                                                    | 🔙 Logon as a Different User                                                                                                    | 🚣 AA Pad 🔶                                                                                                    |
| Database Explorer                                                                                                    | 😫 Manage User Accounts                                                                                                    | {                                                                                                    |
| Example Project Database                                                                                                    | System Settings                                                                                                    |                                                                                                    |
| Example Projects                                                                                                    |                                                                                                    | 5                                                                                                    |
|                                                                                                    | ₩ Onits                                                                                                    | ζ                                                                                                    |
| 由 ☑ <u>承</u> AA01                                                                                                    | Price List                                                                                                    | د<br>فر ر                                                                                                    |
| ⊕ 🗹 <u></u> 🛧 AA03                                                                                                    | Casing/Drillstring Components                                                                                                    | Į                                                                                                    |
| ⊞ ⊡ <u>⊊</u> AA04<br>⊞ ⊡ <b>⊊</b> AA05                                                                                                    | % Components Catalogue                                                                                                    | 5                                                                                                    |
|                                                                                                    | 🚱 Backup Database                                                                                                    | 5                                                                                                    |
| ⊞                                                                                                    | 📵 Restore Database 🕨 🕨                                                                                                    | 2                                                                                                    |
| ⊞ ⊡ <u>⊼</u> AA09                                                                                                    | New Database                                                                                                    | l l                                                                                                    |
|                                                                                                    |                                                                                                    | l l                                                                                                    |
| ⊞ 🗹 🚠 AA12<br>⊞ 🔽 🛣 AA13                                                                                                    |                                                                                                    | ~                                                                                                    |
| ⊕ 🗹 🚠 AA14                                                                                                    | Utilities                                                                                                    | Save custom configuration file                                                                                                    |
|                                                                                                    |                                                                                                    | Read custom configuration file                                                                                                    |
| Data Reference                                                                                                    | *                                                                                                    | Import a Structure from a WellArchitect .CSV File into the current Project<br>Import a Well from a WellArchitect .CSV File into the current Structure<br>Import a Profile from a WellArchitect .CSV File into the current Well |
| Vertical Origin Horizontal                                                                                                    | al Origin                                                                                                    | Import a Project from a Baker .CSV File                                                                                                    |
| O Global O Global                                                                                                    | al de la companya de la companya de la companya de la companya de la companya de la companya de la companya de                                                   | Attach to a Different System Database                                                                                                    |
| O Pad O Pad                                                                                                    |                                                                                                    | Move KellyDown Documents folder                                                                                                    |
| Well Well                                                                                                    |                                                                                                    | Reset KellyDown Virtual System Files                                                                                                    |
| Units System North Ref                                                                                                    | eference                                                                                                    | Reset Critical Tasks                                                                                                    |
| SI (Metric) O True N                                                                                                    | North                                                                                                    |                                                                                                    |
| Des de                                                                                                    |                                                                                                    | Ź                                                                                                    |
| неаау                                                                                                    |                                                                                                    | ~                                                                                                    |
| KellyDown 4.01.07.00                                                                                                    | ×                                                                                                    |                                                                                                    |
| This routine will move the Kell<br>different location on your har<br>KellyDown Documents folder<br>active OneDrive folder and yo<br>stating that a file is locked or | llyDown Documents folder to a<br>rd drive. Use this routine if the<br>is currently located under an<br>ou experience various errors<br>a stream does not support |                                                                                                    |

We recommend that you select the **Local Disk (C:)** for the new location. This will move all the KellyDown files to the **C:\KellyDown Documents** folder.

| Browse For Folder                                                                | ×     |
|----------------------------------------------------------------------------------|-------|
| Please select the Folder under which you wish to move the KellyDown Docu folder. | ments |
| > 👌 Music                                                                        | ^     |
| > E Pictures                                                                     |       |
| > 📑 Videos                                                                       |       |
| 🗸 🏪 Local Disk (C:)                                                              |       |
| PerfLogs 😼                                                                       |       |
| > Program F Space free: 344 GB                                                   |       |
| Program F Total size: 930 GB                                                     |       |
| > SWSetup                                                                        |       |
| > Users                                                                          |       |
| > Windows                                                                        |       |
| Carnata Daaluur Dhua Driva (Du)                                                  | *     |
| Make New Folder OK Can                                                           | el    |

Finally, create a new folder in the **OneDrive** folder named **KellyDown Backup Files** as described earlier and use **Administration**, **Backup Database** to locate the **KellyDown Backup Files** folder. Then click on the **Save** button to save a backup of the current database to the **OneDrive** folder.

Whenever you exit KellyDown in the future and answer **Yes** when prompted to **perform a backup of the database**, a new backup is saved to the same location in the **OneDrive** folder and therefore also to the cloud.

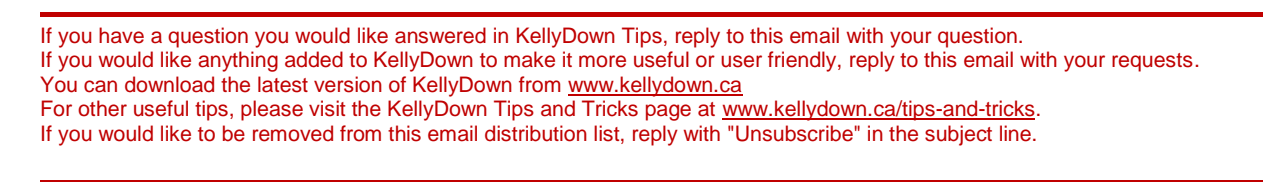